## OFW14 – OpenFOAM Basic Track Courses

#### Install Virtual Box 6.0.10

- Download page <u>https://www.virtualbox.org/wiki/Downloads</u>
- Select/download the option compatible with your Operative System (Windows hosts, OS X hosts, Linux distributions)
- Run the downloaded file to install Virtual Box 6.0.10
  - Confirm default options
  - $\circ$  ~ If prompted reply "yes" to the "Warning: Network Interfaces"

| 碍 Oracle VM VirtualBox 6.0.8 | ×                                                                                                    |
|------------------------------|----------------------------------------------------------------------------------------------------|
|                              | Warning:<br>Network Interfaces<br>Installing the Oracle VM VirtualBox 6.0.8 Networking feature<br>will reset your network connection and temporarily<br>disconnect you from the network.<br>Proceed with installation now? |
| Version 6.0.8                | <u>Y</u> es <u>N</u> o                                                                                                    |

o If prompted reply "yes" to selected options

### Download virtual box image

• The image file can be downloaded from: https://meocloud.pt/link/e2294fe1-c17d-4441-bd58-08ed8ed4d62a/OFW14.ova/

### Install OFW14 OpenFOAM virtual box image

• Open Virtual Box and from menu "File", select "Import Appliance"

| Ŷ                    | Oracle VM VirtualBox Manager                  |                  |    | - 🗆                                                                                                    | × |
|----------------------|-----------------------------------------------|------------------|----|----------------------------------------------------------------------------------------------------|---|
| File                 | Machine Help                                  |                  |    |                                                                                                    |   |
| ô                    | Preferences                                   | Ctrl+G           |    | 🌞 👙 🧄 🄶 .                                                                                                    |   |
| Q                    | Import Appliance                              | Ctrl+I           |    | New Settings Discard Start                                                                                                    |   |
| R                    | Export Appliance                              | Ctrl+E           | o— | 📃 General 📃 Preview                                                                                                    | ^ |
| <b>0</b><br><b>0</b> | Virtual Media Manager<br>Host Network Manager | Ctrl+D<br>Ctrl+H | 8= | Name:<br>Operating System: Mac. OS X (64-bit)<br>Settings Fie Location: C: Lilaers'FF-Family WirtuaBox VMs/Mac                                                                                                    |   |
| 2                    | Network Operations Manager                    |                  |    | System                                                                                                    |   |
| 3                    | Check for Updates                             |                  |    | Base Memory: 15264 MB Mac                                                                                                    |   |
| ⚠                    | Reset All Warnings                            |                  |    | Processors. 2 Depical, Hard Disk<br>Chippet Type: ICH9<br>Eff. Easilied                                                                                                    |   |
| ~                    | Exit                                          | Ctrl+Q           |    | Acceleration: VT-x/AND-V, Nested Paging, PAE/NX, Minimal<br>Paravirtualization                                                                                                    |   |
|                      |                                               |                  |    | Display                                                                                                    |   |
|                      |                                               |                  |    | Video Memory: 128 MB<br>Graphics Corroller: VBoxVGA<br>Remote Desktop Server: Disabled<br>Recording: Disabled                                                                                                    |   |
|                      |                                               |                  |    | Storage                                                                                                    |   |
|                      |                                               |                  |    | Controller: SATA<br>SATA Port 0: macOS High Sierra Final by Techsviewer.vmdk (Normal, 79.00 GB)<br>SATA Port 1: [Optical Drive] Empty                                                                                                    |   |
|                      |                                               |                  |    | 🕪 Audio                                                                                                    |   |
|                      |                                               |                  |    | Host Driver: Windows DirectSound<br>Controller: Intel HD Audio                                                                                                    |   |
|                      |                                               |                  |    | Network                                                                                                    |   |
|                      |                                               |                  |    | A CONTRACTOR AND A CONTRACTOR AND A CONTRA | × |

- Provide the location of the previously downloaded file "OFW14.ova"
- Select default options ("Next" and "Install")

# Run OFW14 OpenFOAM virtual box image

- Select the new installed Virtual Machine and click on <u>start</u> button
- After loading you should get the following screen

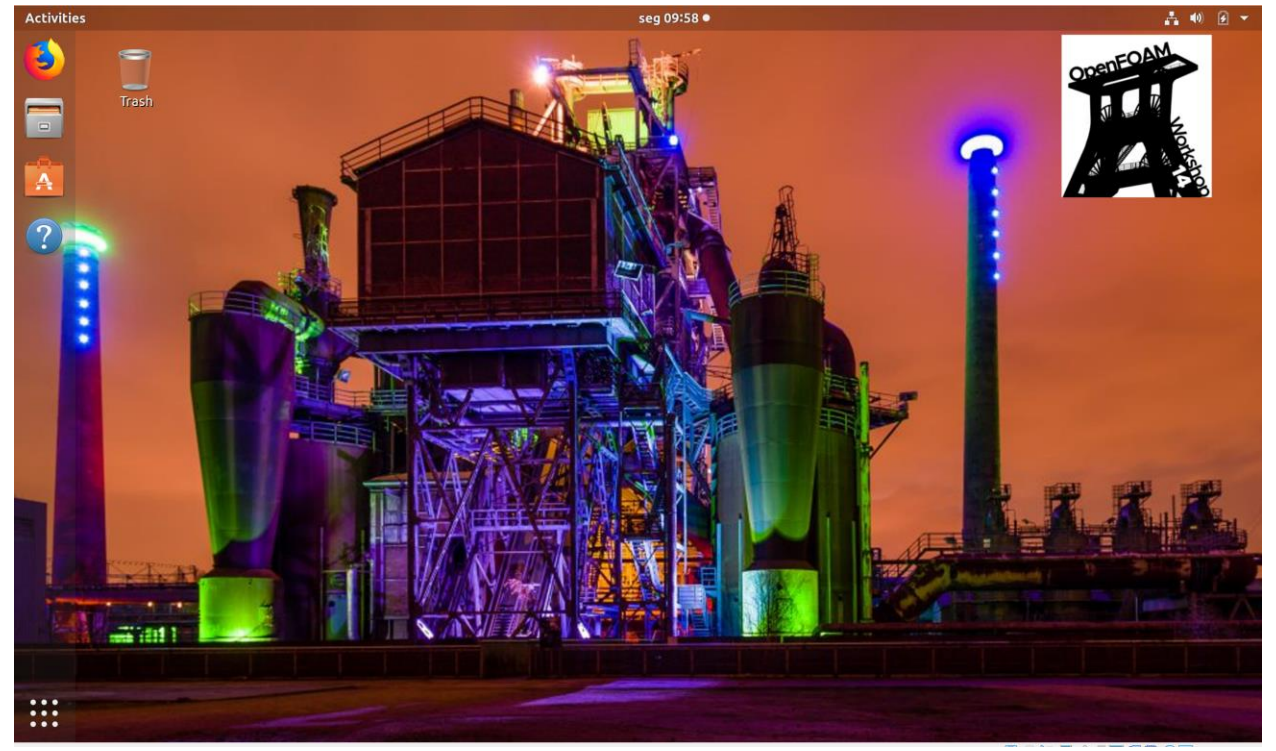

• If requested the root password is "12345" and the login is "CMN2019"